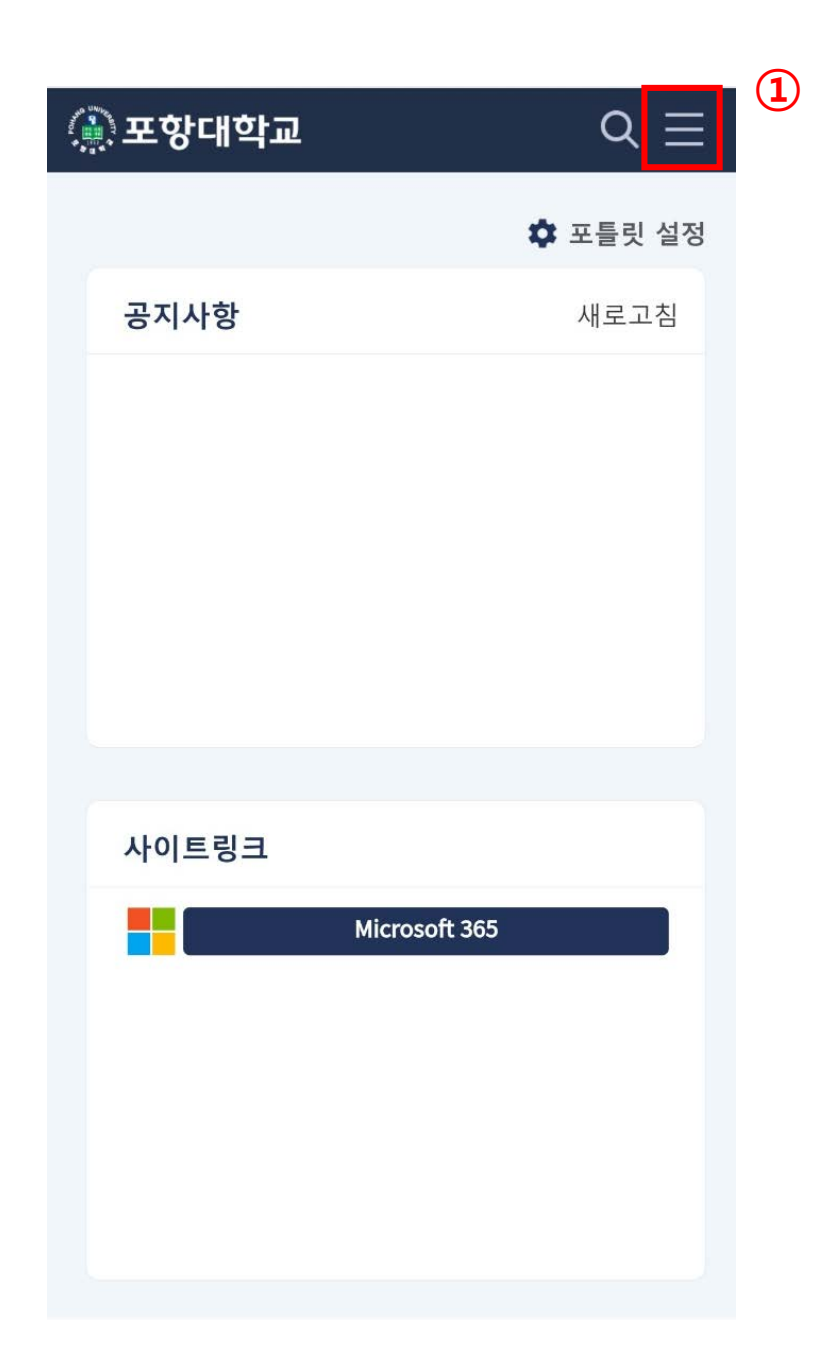

## 1. 통합정보시스템 로그인 후, 화면 오른쪽 상단 ①번(〓)클릭

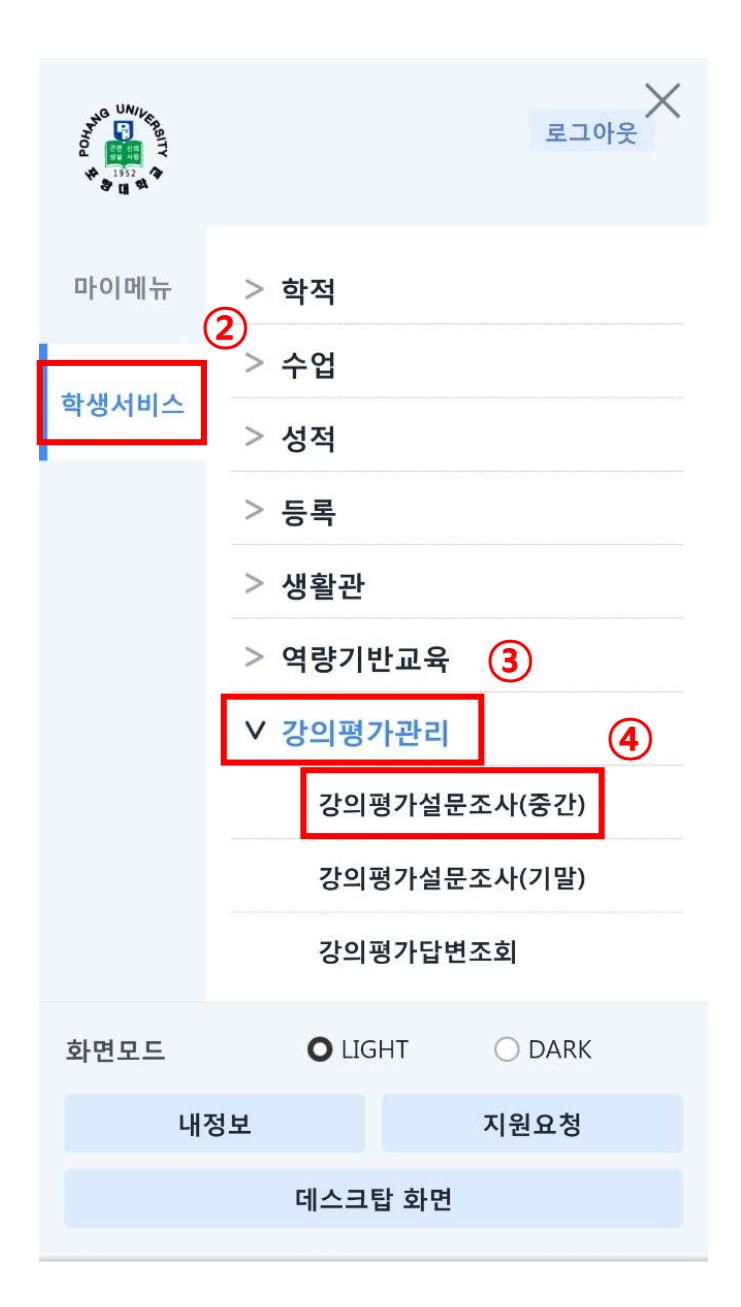

통합정보시스템 로그인 후,
②의 학생서비스 클릭 ▶ ③의 강의평가관리 클릭
● ④의 강의평가설문조사(중간) 클릭
'년도', '학기 ' 확인
수강과목 클릭(<u>과목별로 각각 강의평가를 해야함</u>)
강의평가 항목별 입력
지장버튼 클릭
강의평가 완료